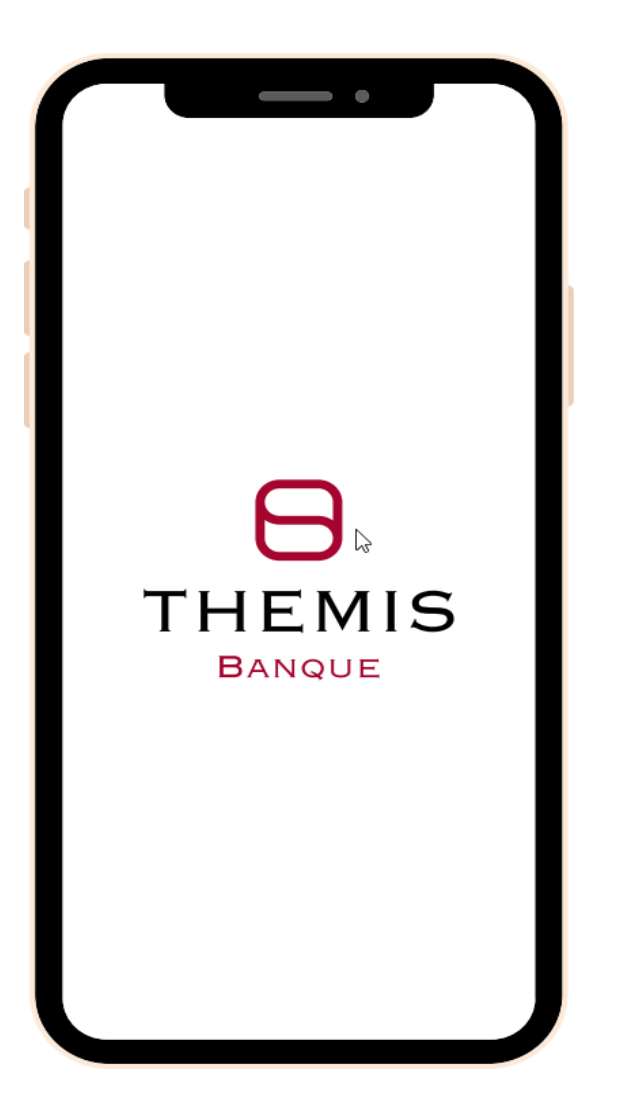

# GUIDE UTILISATEUR AUTHENTIFICATION FORTE APPLICATION MOBILE

A partir de la version 2.8.2 du 18/06/2025.

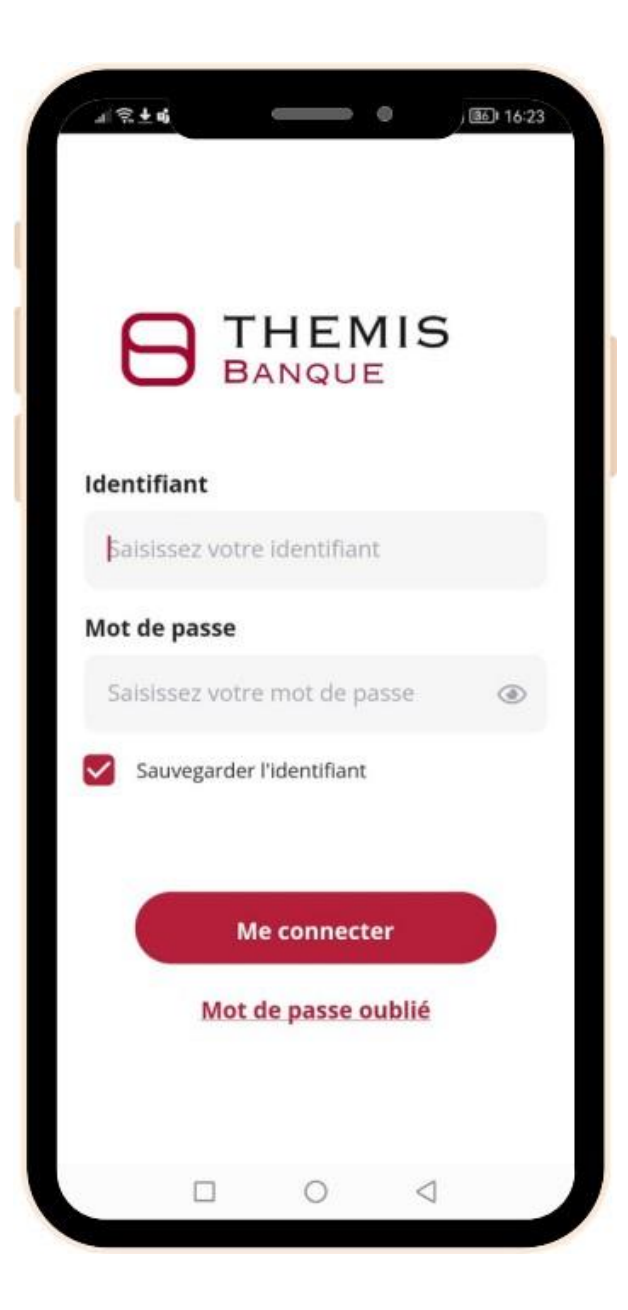

#### Se connecter

- Renseigner votre **identifiant/adresse mail**
- Saisir votre **mot de passe**

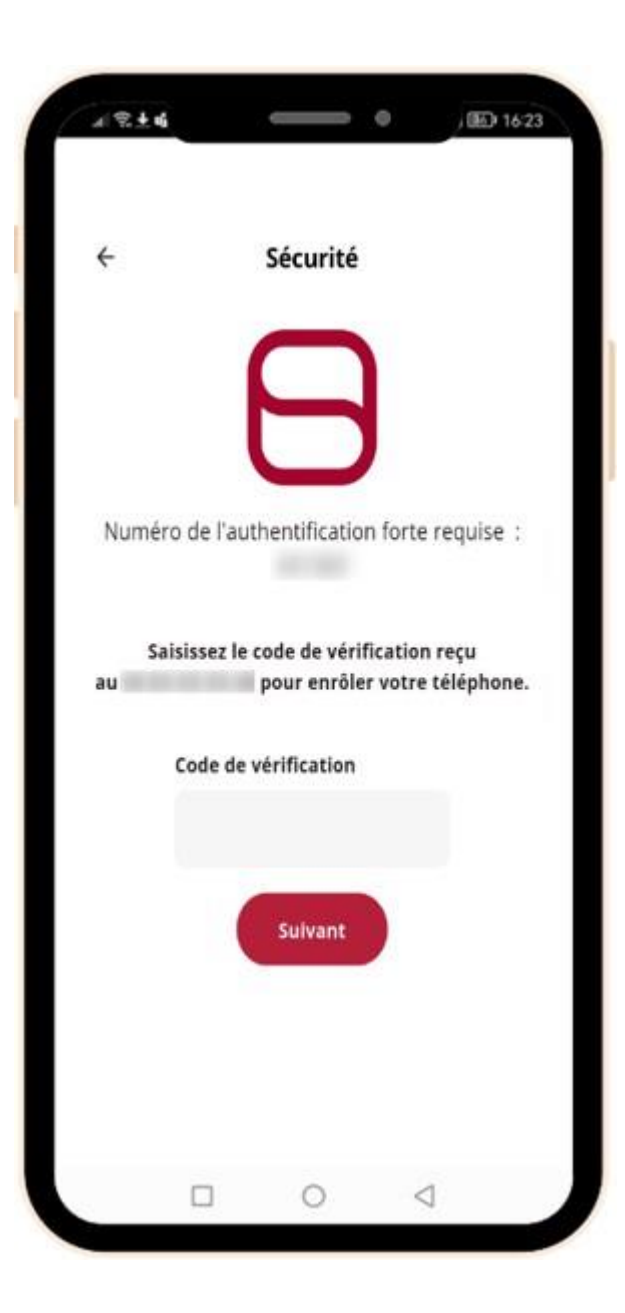

#### Enrôlement du téléphone

Pour une première connexion à l'application mobile à partir de ce téléphone, un code à 6 chiffres et à usage unique vous sera envoyé par **SMS** ou **MAIL**.

- Saisir le code à 6 chiffres.
- Cliquer sur « **Suivant** ».

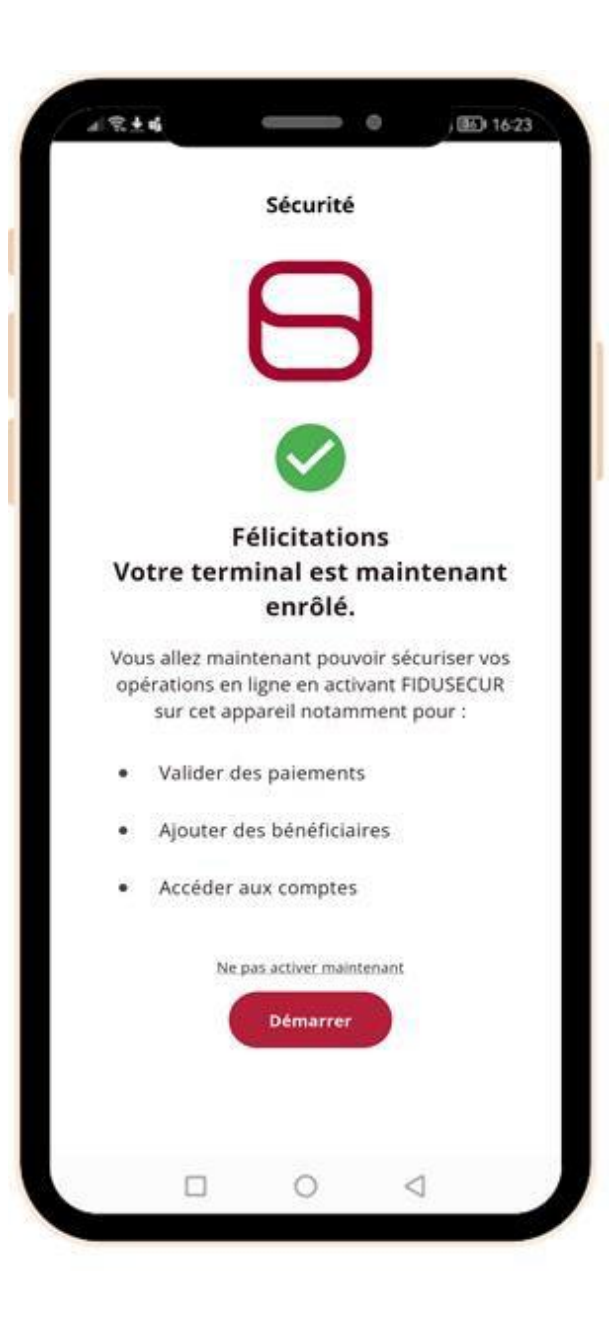

#### **Activation authentification forte mobile**

Un parcours pour la création de votre code confidentiel **code PIN** vous sera proposé

- Cliquer « **Démarrer** » si vous acceptez d'utiliser l'application mobile pour sécuriser vos opérations.
- Cliquer « **Ne pas activer maintenant** » si vous souhaitez reporter cette action.

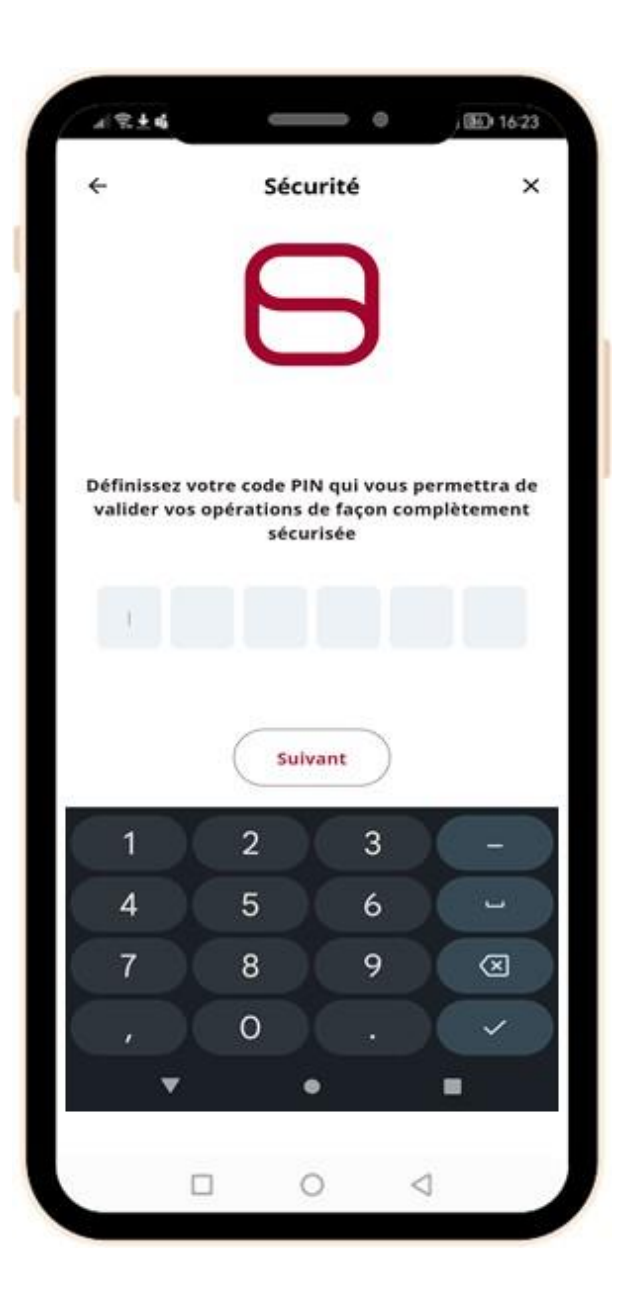

#### Activation authentification forte mobile

- Définir votre **code PIN** sur 6 chiffres.
- Cliquer sur « **Suivant** ».

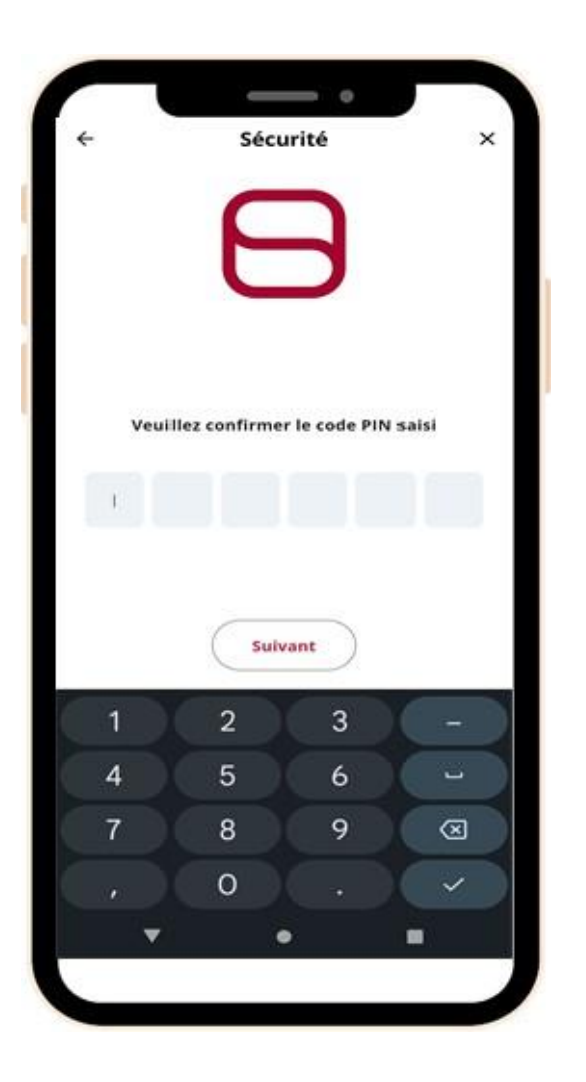

# Confirmation authentification forte mobile

- Confirmer votre **code PIN**.
- Cliquer sur « **Suivant** ».

| 4                   | R±4                                           | Ŷ                                    | (ED 1623     |
|---------------------|-----------------------------------------------|--------------------------------------|--------------|
| ¢                   |                                               | Sécurité                             | ×            |
|                     |                                               | Θ                                    |              |
|                     | Veuille                                       | z activer les notifica               | ations       |
| Aff<br>Aute<br>noti | ichage des r<br>oriser l'applica<br>fications | notifications<br>ition à envoyer des |              |
|                     | Les                                           | notifications reçue                  | s :          |
| •                   | Validatio<br>opératio                         | n de vos paiement<br>ns en ligne     | ts et autres |
| •                   | Ajout de                                      | bénéficiaires                        |              |
| •                   | Accès au                                      | x comptes                            |              |
|                     |                                               | Suivant                              |              |
|                     |                                               |                                      |              |

#### Activation des notifications mobiles

- Activer les notifications sur votre appli mobile.
- Cliquer sur « **Suivant** ».

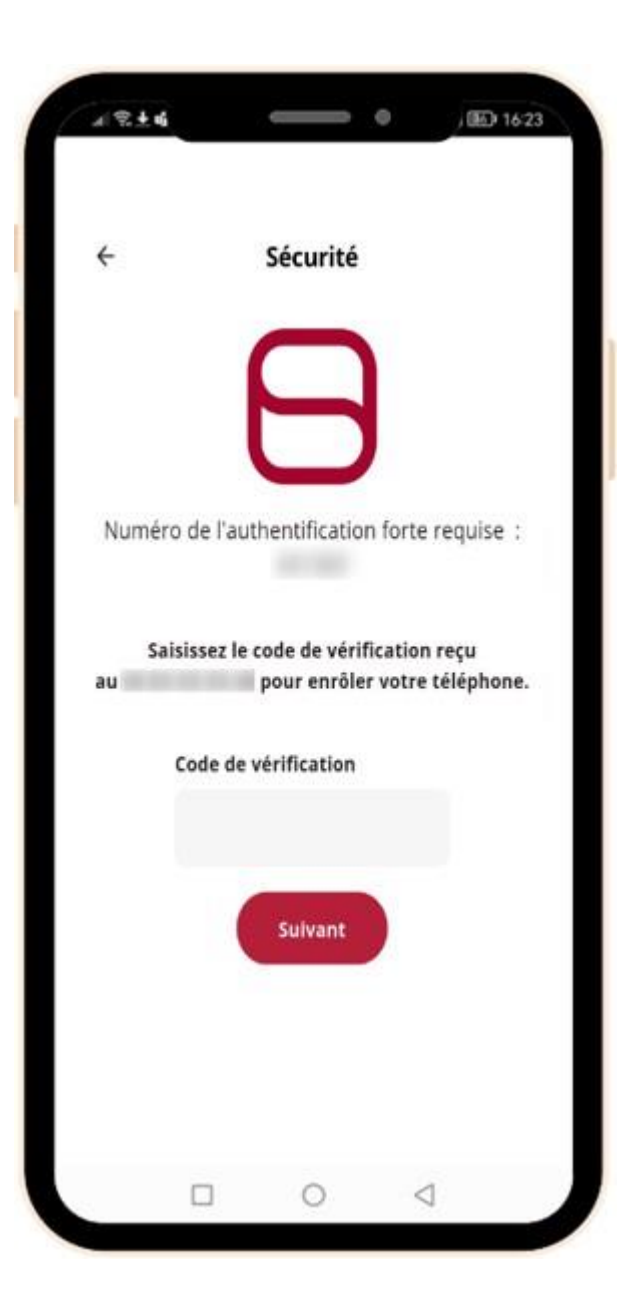

#### Validation activation notifications

Un code à 6 chiffres et à usage unique vous sera envoyé par **SMS** ou **MAIL**.

- Saisir le code à 6 chiffres.
- Cliquer sur « **Suivant** ».

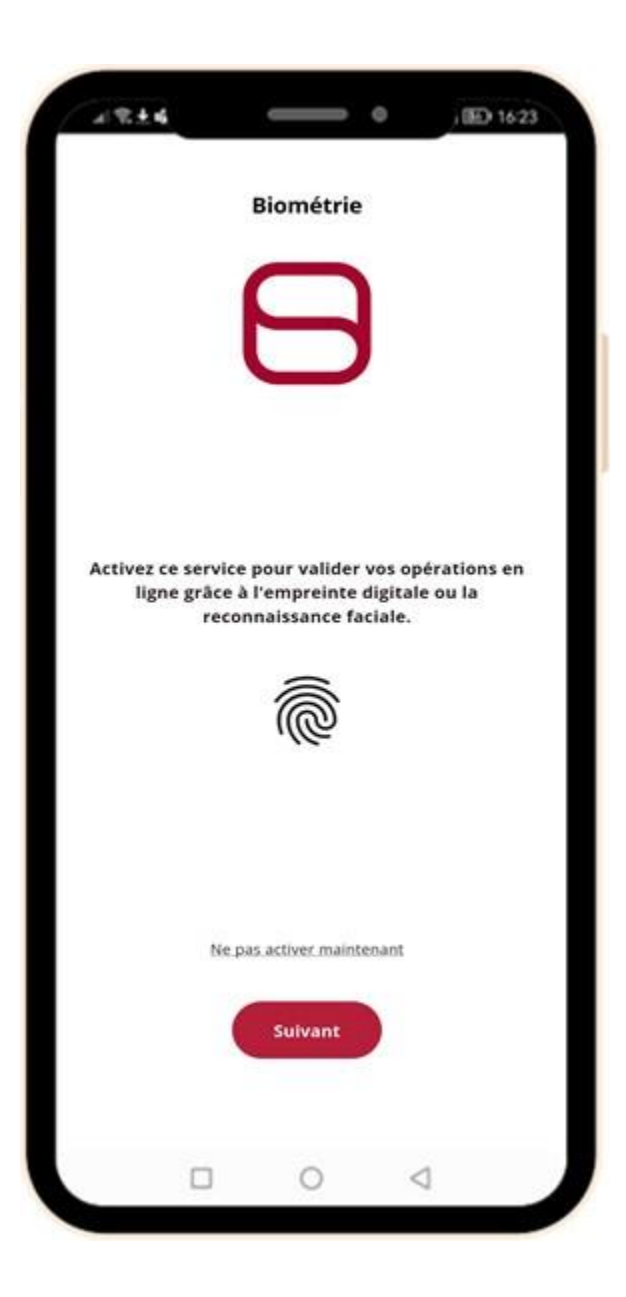

#### Biométrie

Activez ce service pour valider vos opérations en ligne grâce à l'empreinte digitale ou la reconnaissance faciale

- Cliquer « **Suivant** » si vous acceptez d'utiliser la biométrie.
- Cliquer « **Ne pas activer maintenant** » si vous souhaitez reporter cette action.

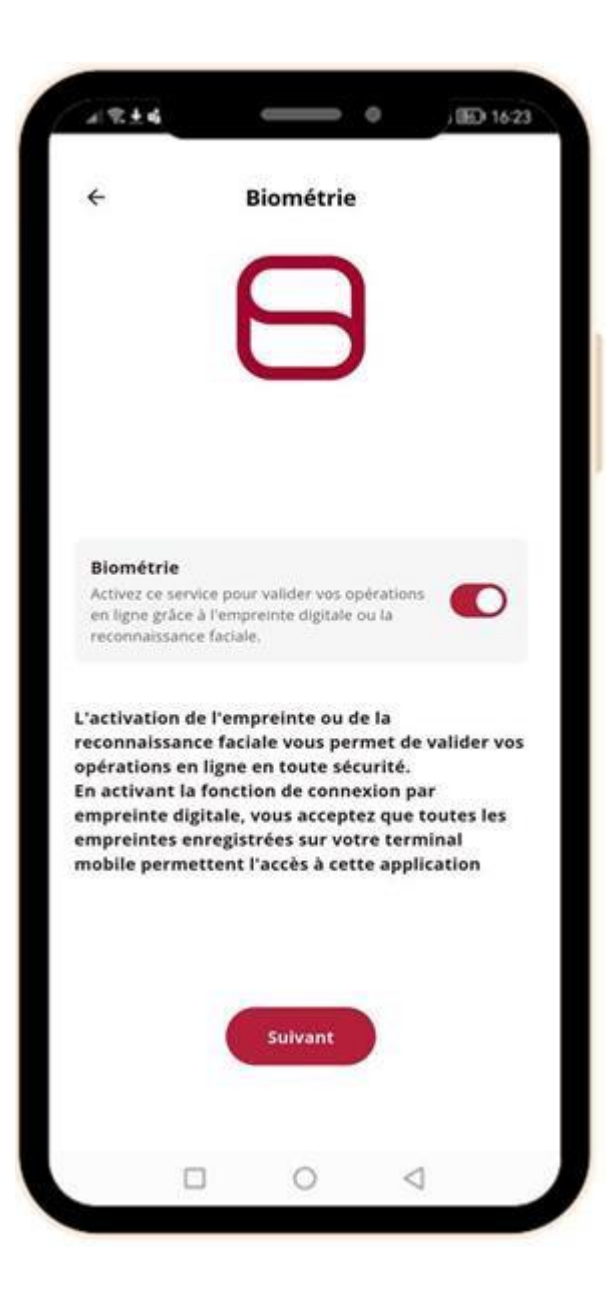

#### Activer la biométrie

- Activer la biométrie sur votre appli mobile.
- Cliquer sur « **Suivant** ».

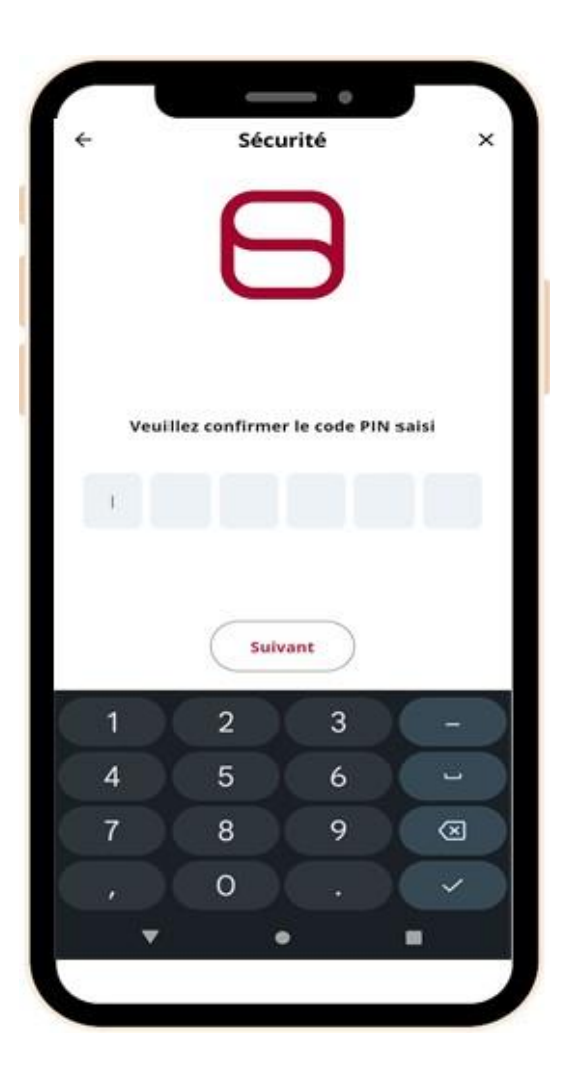

#### **Confirmation activation biométrie**

- Saisir votre **code PIN** sur 6 chiffres.
- Cliquer sur « **Suivant** ».

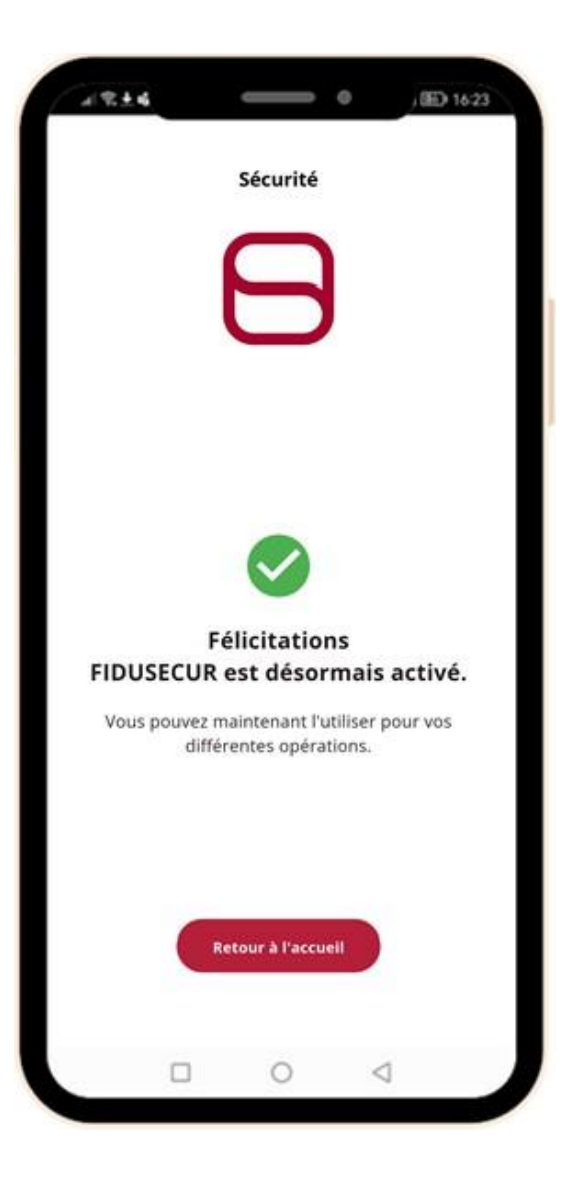

#### **Authentification forte activée**

L'authentification forte sur votre application mobile est maintenant active !

Cliquez sur « **Retour à l'accueil** » pour revenir à la page d'accueil de l'application.

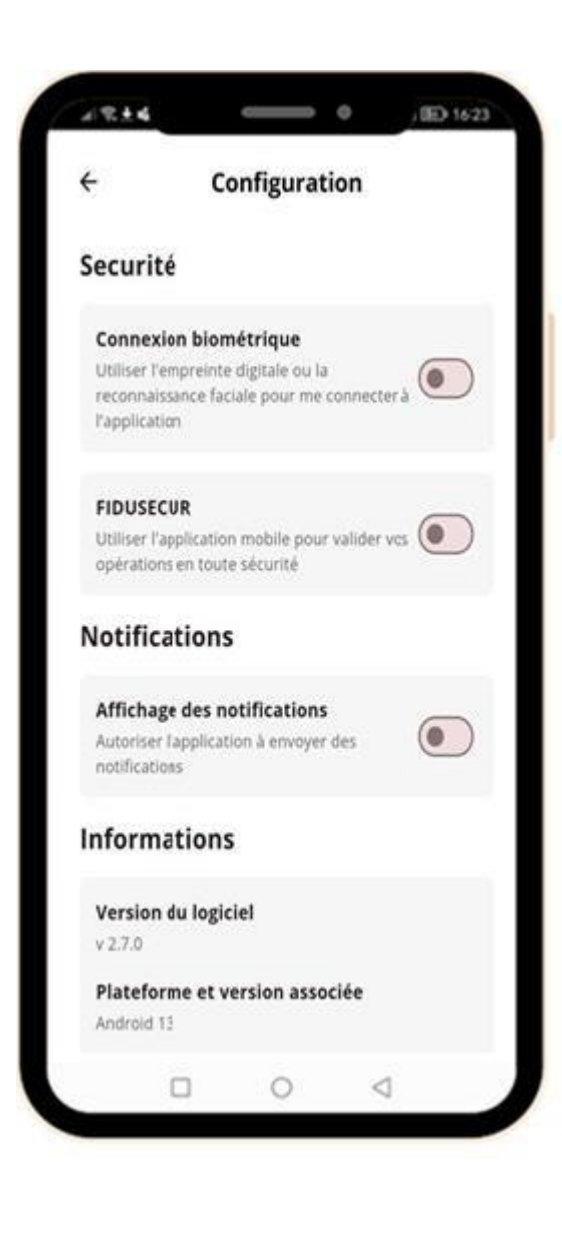

### Passer par « Configuration » et activer FIDUSECUR ultérieurement

Depuis le menu « Configuration » visible sur l'écran d'accueil de l'application mobile, cochez les différents choix pour effectuer toutes les étapes d'activation de l'authentification forte.

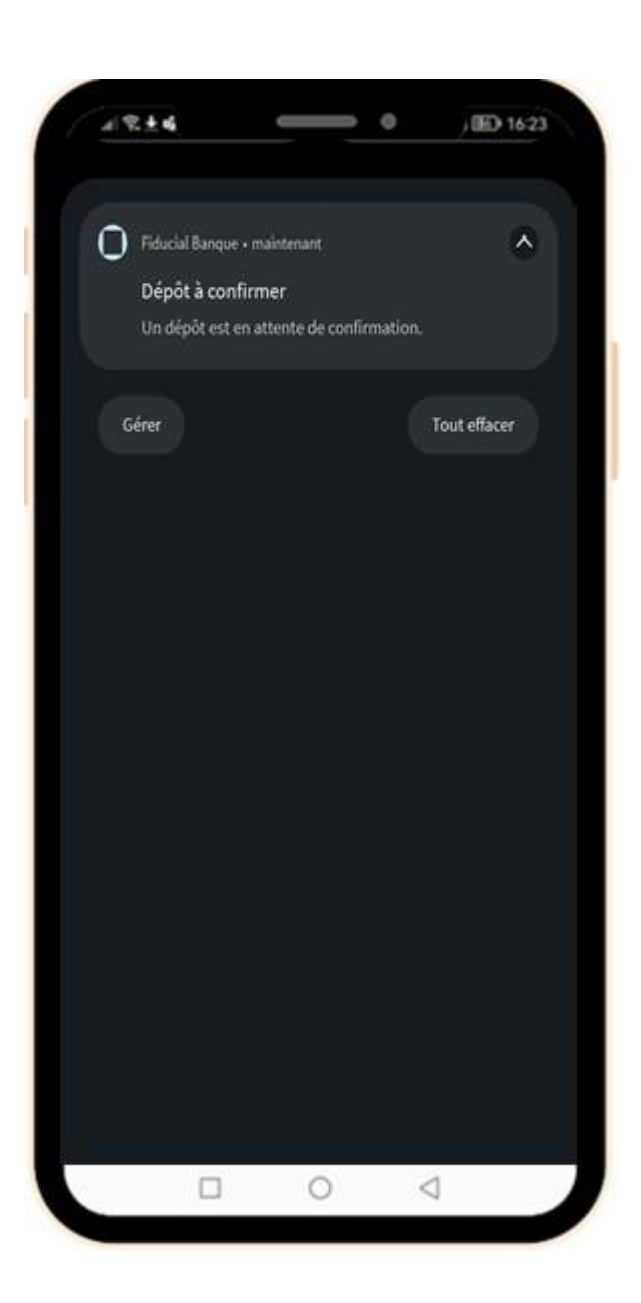

## Réception notification pour confirmation opération

Pour toute action depuis le portail de la banque en ligne nécessitant une authentification forte, une notification push sera envoyée sur le téléphone enrôlé indiquant qu'une action est à valider depuis l'application mobile :

- Oubli / Modification de mot de passe
- Accès au portail « tous les 90 jours »
- Ajout/Modification/Import d'un tiers
- Import de fichier / saisie d'une confirmation
- Validation transfert (si authentification forte activée)

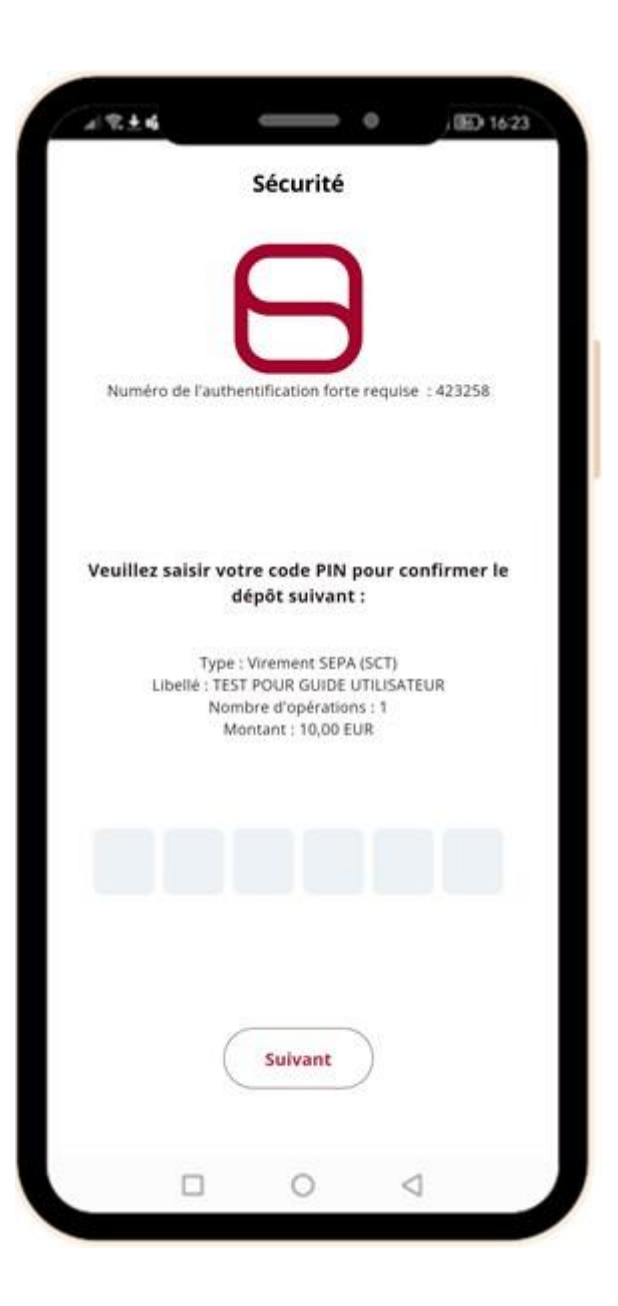

### Validation de l'opération

À l'ouverture de la notification, vous devez :

- Saisir de votre code PIN à 6 chiffres.
- Cliquez sur « Suivant ».

Cette authentification pourrait aussi se faire par la biométrie (si elle est activée).

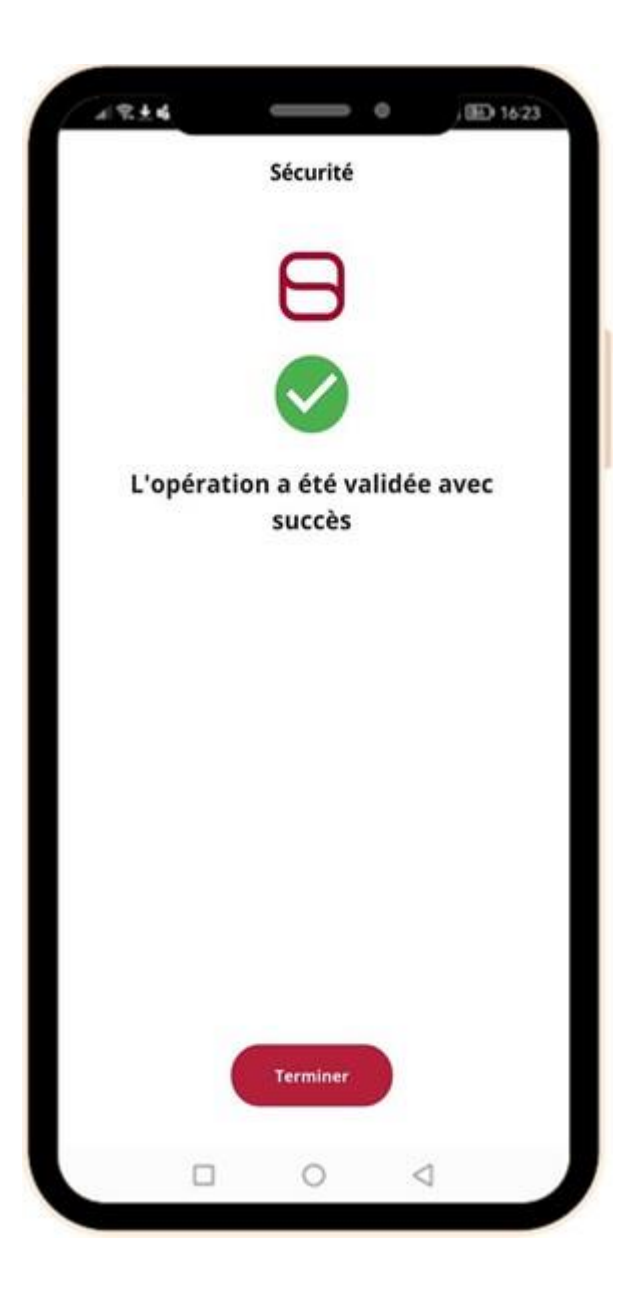

#### **Confirmation validation de l'opération**

L'opération est validée. Cliquez sur « Terminer »

# Consultation modification du mode de votre authentification forte

| Changement du mot de passe Authentification forte                                                                                                    |                              |                    |         |  |  |
|----------------------------------------------------------------------------------------------------|------------------------------|--------------------|---------|--|--|
| in de sécuriser votre accès au portali, vous devez configurer un deuxième facteur d'authentification.<br>ste vérification de sécurité supplémentaire vous sers demandée tous les 90 jours pour accèder au portail ou pour réinitialiser votre mot de passe.<br>lode d'authentification forte par défaut : <b>Application mobile</b> <u>Modifier</u> |                              |                    |         |  |  |
| Mes modes d'authentification                                                                                                    |                              |                    |         |  |  |
| Туре                                                                                                    | Libellé                      | Date de validation | Actions |  |  |
| E-mail                                                                                                    | mariem.bneromdhane@gmail.com | 12/10/2022 00:00   |         |  |  |
| SMS                                                                                                    | 06 XX XX XX 06               | 12/10/2022 00:00   |         |  |  |
| Application mobile                                                                                                    | Pad                          | 21/05/2025 15:48   | T       |  |  |

Un nouveau menu « **Sécurité** » accessible depuis votre espace banque en ligne, vous permet de consulter et de modifier si besoin votre mode d'authentification